#### How do I register for MyAerospace?

### Honeywell Aerospace

#### https://aerospace.honeywell.com/en

1. From the top righthand corner, select Sign In and then click on <u>Create an Account</u>.

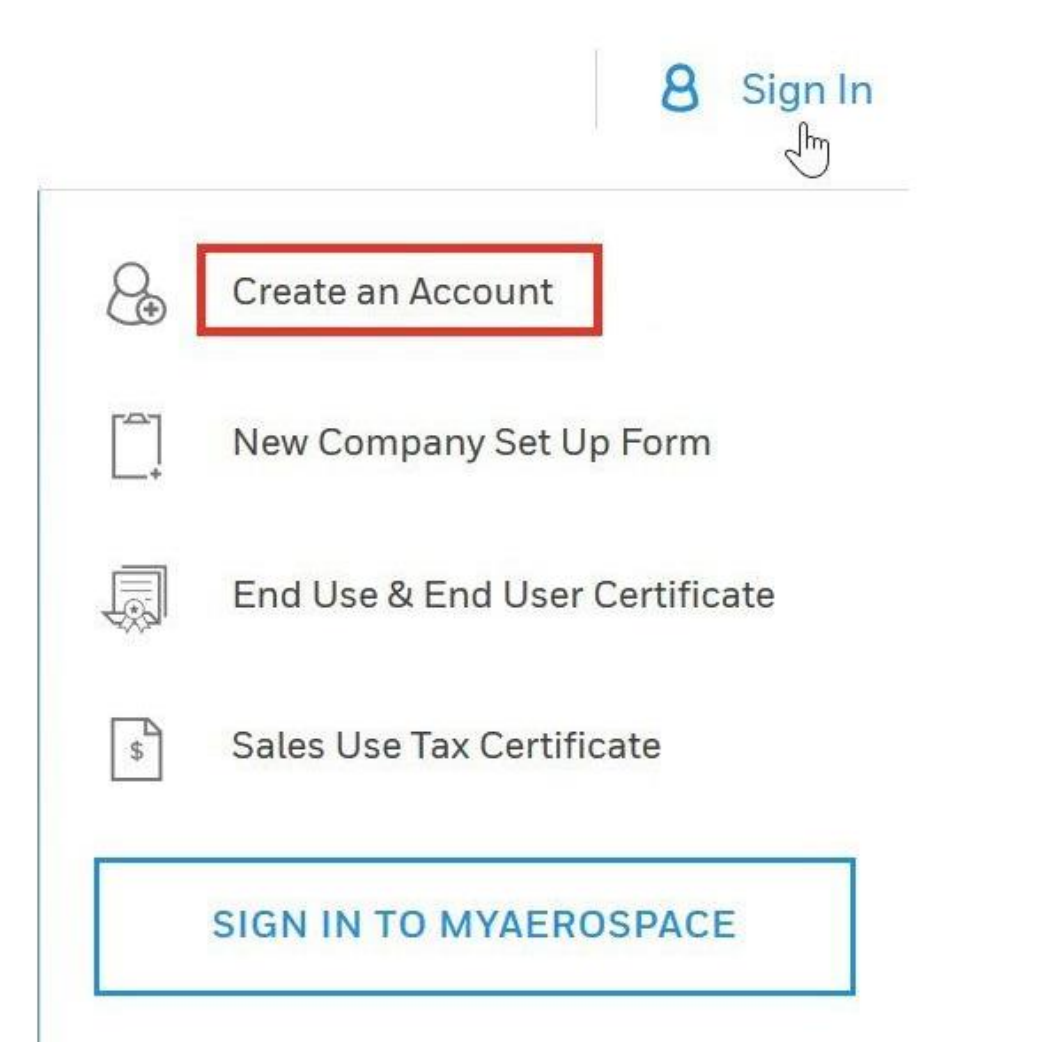

2. Next, you will be instructed to fill out your personal information and agree to Honeywell privacy policies and terms and conditions. To ensure faster setup, please use your company email.

| Learn Purchase Services & Support                                                                        | O 8 Sign In                                                                                                    |
|----------------------------------------------------------------------------------------------------|----------------------------------------------------------------------------------------------------|
| ∞ PERSONAL INFO / ∞ ACTIVATE ACCOUNT<br>Personal Information                                             |                                                                                                    |
| First Name Enter First Name                                                                              | D.                                                                                                    |
| Last Name Entor Last Name                                                                                |                                                                                                    |
| Company Email Address To ensure faster setup, please use your company email. Enter Company Email Address |                                                                                                    |
| Confirm Company Email Address Enter Company Email Address                                                |                                                                                                    |
|                                                                                                    | Learn Purchase Services & Support        a. PERSONAL INFO / a: ACTIVATE ACCOUNT<br>Personal Information           • First Name           • Last Name           • Last Name           • Company Email Address           • Confirm Company Email Address |

Honeywell

AEROSPACE

3. A confirmation email with an activation link will be sent to the provided email address. The link expires in 30 days and opens the sign-in screen. Be sure to check your bulk/junk mail folder in case you did not receive the confirmation email.

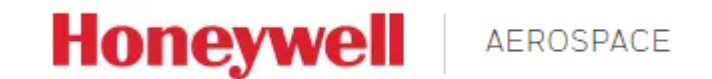

01 PERSONAL INFO / 02 ACTIVATE ACCOUNT

#### Activation Email Sent

An email has been sent to **new\_user\_example@gmail.com** to complete your registration.

This activation will expire within **30 days**. When the activation expires, you will need to request access again.

#### Note:

The validation email may be in your Bulk or Junk Email folder. Be sure to check these folders before requesting access again.

SEND AGAIN

4. Activate your account by entering in your password.

## Honeywell Aerospace

## Activate Account

| Choose a passwo | ord to activate your accour | nt         |  |  |
|-----------------|-----------------------------|------------|--|--|
| Email           | new_user_example            | @gmail.com |  |  |
| First Name      | Example                     |            |  |  |
| Last Name       | User                        |            |  |  |
| Password        |                             |            |  |  |
|                 |                             | 0          |  |  |
| Confirm Passwor | rd                          |            |  |  |
|                 |                             | $\odot$    |  |  |
| CREATE ACCOUNT  |                             |            |  |  |
|                 | CANCEL REGISTRATION         |            |  |  |

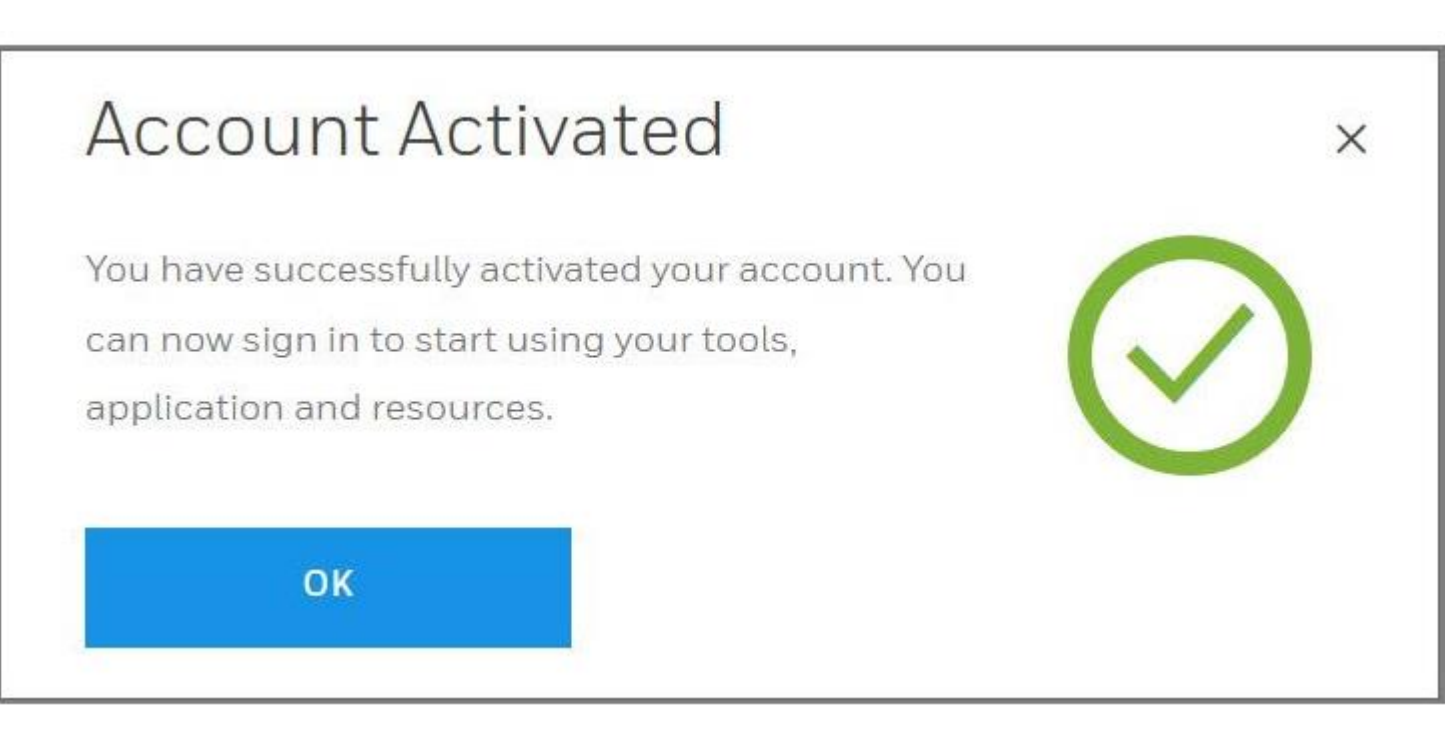

## Honeywell Aerospace

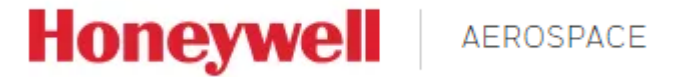

# Sign In

Username / Honeywell ID 🛈

Password

| Remember Me |                   |
|-------------|-------------------|
| SIGN IN     | CREATE AN ACCOUNT |

7. We will try to associate you with your company. Pick the right company from the screen. If your e-mail address matches an existing registered company, it will be automatically linked for you.

Honeywell

AEROSPACE

Account Match

Welcome Example,

We are automatically setting up your profile and found a few accounts that match.

| At which of the following locations do you work? |                                                |                     |  |
|--------------------------------------------------|------------------------------------------------|---------------------|--|
|                                                  | COMPANY NAME<br>ADDRESS<br>CITY, STATE, COUNTI | ۲Y                  |  |
|                                                  | Show All Account                               | ts for this Company |  |
| МУ СО                                            | MPANY IS NOT LISTED                            | CONTINUE            |  |

8. Congratulations – You're Done! You can now start using MyAerospace.